## How to Add a Training Course: Step-By- Step Guide for Southwark HAF Providers and Maintained Nurseries

## Step 1: Visit the Early Start Group website at: <u>www.earlystartgroup.com</u>

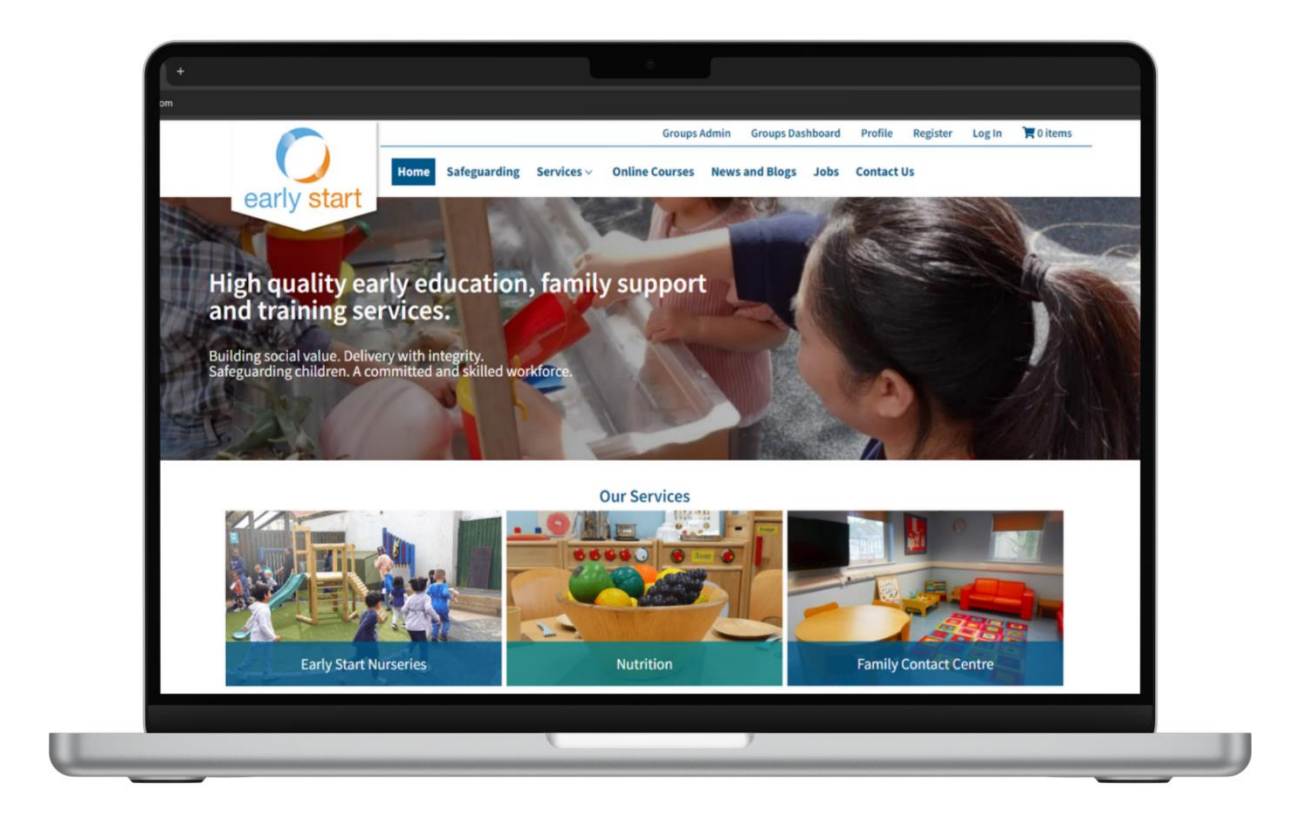

## Step 2: Navigate to 'Online Courses'.

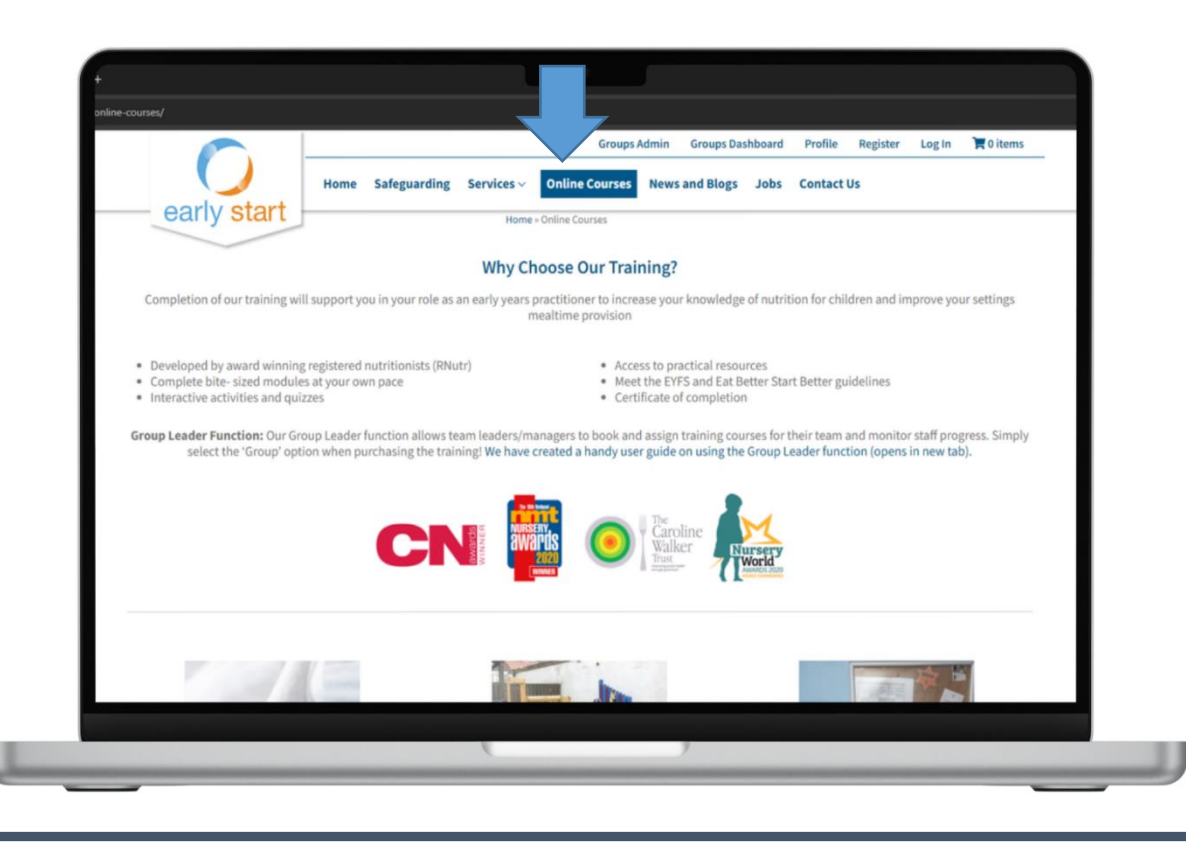

**Step 3:** Scroll down the page to the 'Fussy Eating' course and click 'View Product'.

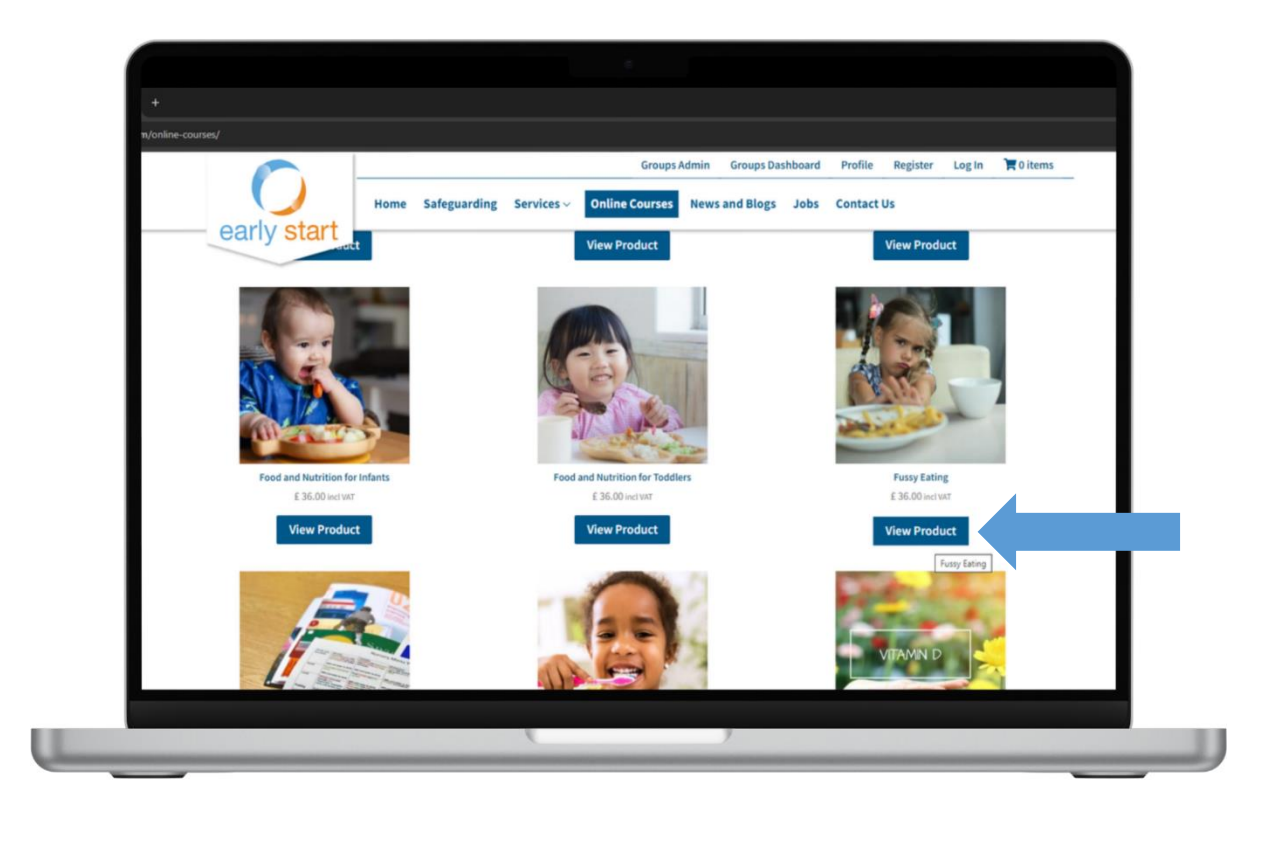

**Step 4:** On this page you can view information about the Fussy Eating course by scrolling down to read the 'Description'. When you're ready, click 'Add to basket'.

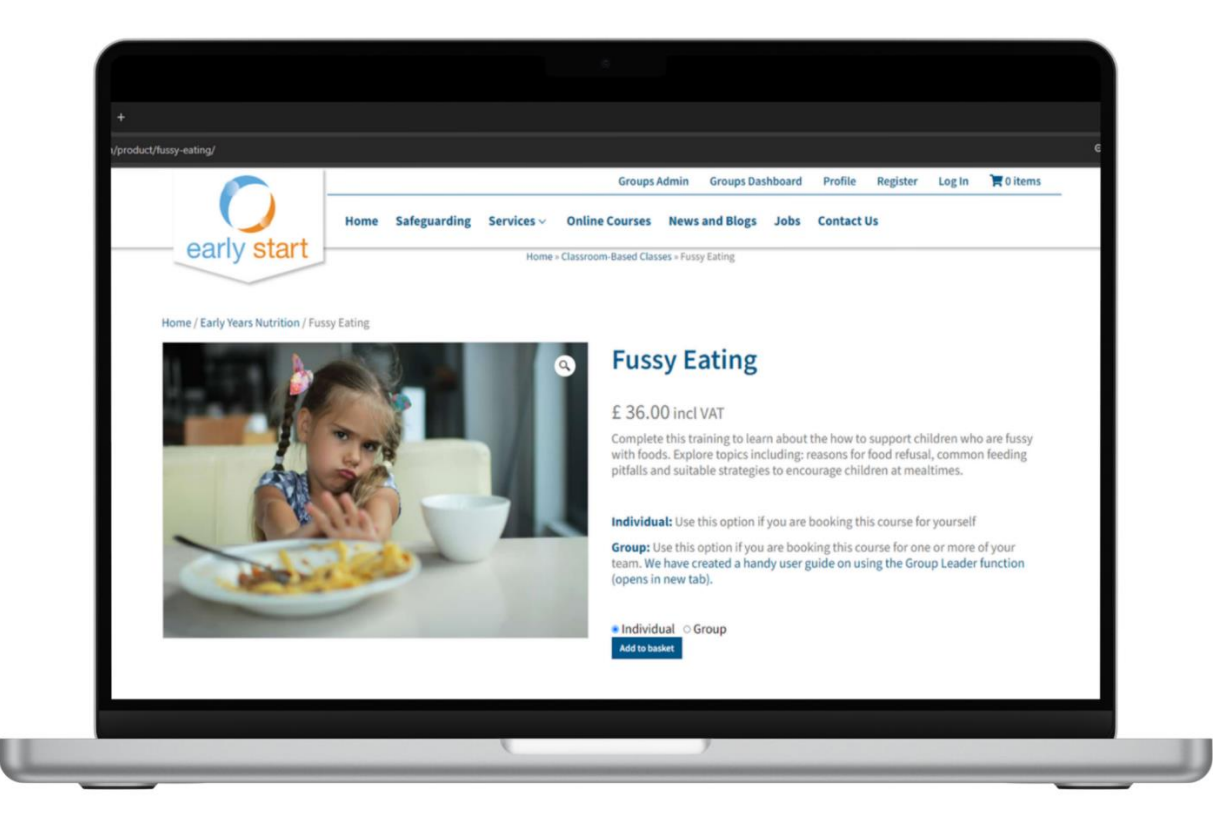

**Step 5:** You'll see a message saying the course has been added to your basket. Now click 'View Basket'.

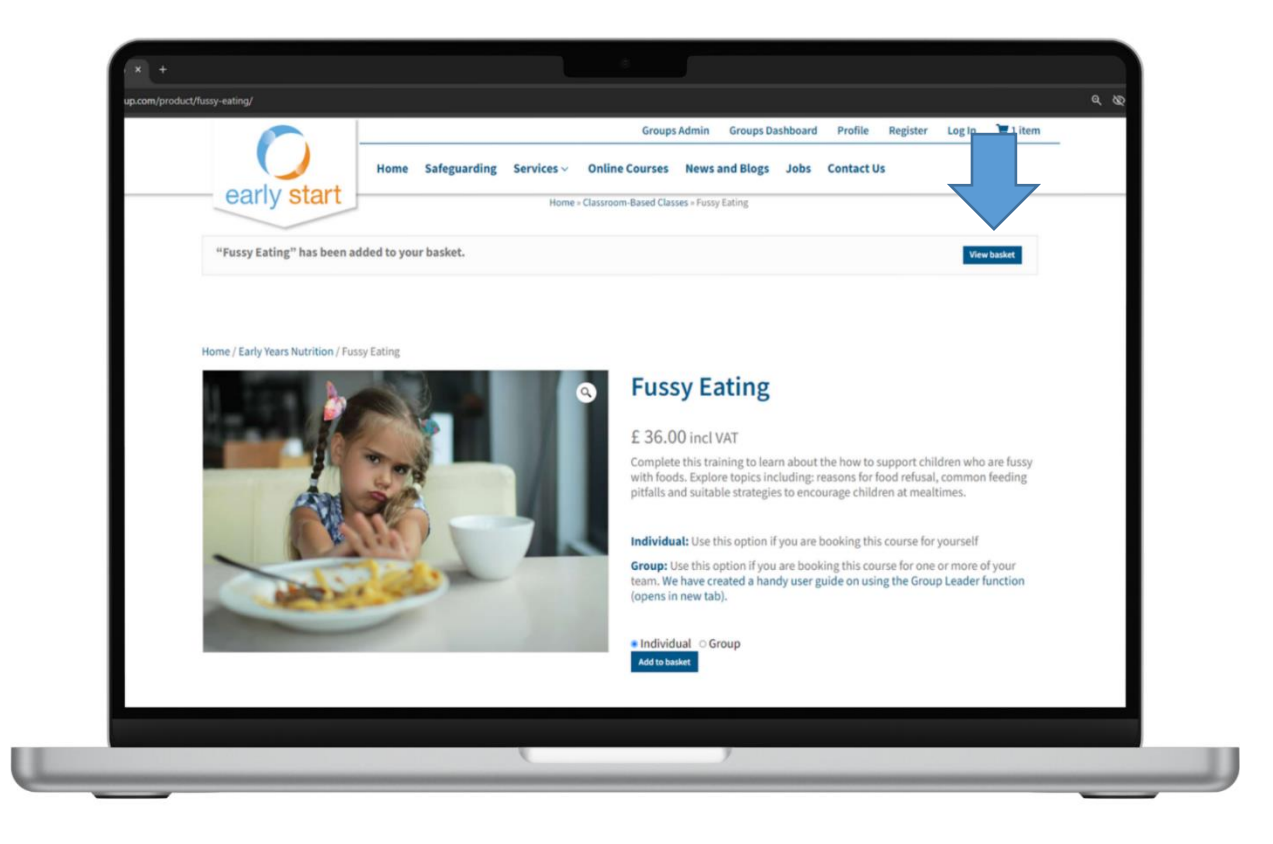

**Step 6:** When you view the basket, you'll be able to add in the coupon code **Nutrition2Southwark24**\* Type this into the space provided and click 'Apply Coupon'.

| C                       | Home Safeguar | rding Services ~ Onli | ine Courses News and Blo | ogs Jobs Contact Us         | Login H ritem |
|-------------------------|---------------|-----------------------|--------------------------|-----------------------------|---------------|
| early s                 | tart          | Home » Cart           |                          |                             |               |
| Cart                    |               |                       |                          |                             |               |
|                         | Product       | Price                 | Quantity                 | Subtotal                    |               |
| ×                       | Fussy Eating  | £36.00                | 1                        | £36.00 (incl. VAT)          |               |
| Nutrition2Southwark 24* | Apply coupon  |                       |                          |                             | Update basket |
|                         |               |                       | Basket totals            |                             |               |
| 1                       | <b>F</b>      |                       | Subtotal                 | £36.00 (incl. VAT)          |               |
|                         |               |                       | Total                    | £36.00 (includes E6.00 VAT) |               |
|                         |               |                       |                          | Proceed to checkout         |               |
|                         |               |                       |                          |                             |               |
|                         |               |                       |                          |                             |               |
|                         |               |                       |                          |                             |               |

**Step 7:** You'll see a message letting you know that the 'coupon code applied successfully' and you'll see the total change to £0.00.

| L | C                   | Home Safegua  | rding Services ~ Online | Groups Admin Groups I<br>e Courses News and Blogs | Dashboard Profile Register | Log In 🐂 1 item |  |
|---|---------------------|---------------|-------------------------|---------------------------------------------------|----------------------------|-----------------|--|
|   | early s             | tart          | Home = Cart             |                                                   |                            |                 |  |
|   | Cart                |               |                         |                                                   |                            |                 |  |
|   | carc                |               |                         |                                                   |                            |                 |  |
|   | Coupon code applied | successfully. |                         |                                                   |                            |                 |  |
|   |                     |               |                         |                                                   |                            |                 |  |
|   |                     | Product       | Price                   | Quantity                                          | Subtotal                   |                 |  |
|   | × 🔊                 | Fussy Eating  | £36.00                  | 1                                                 | £36.00 (incl. VAT)         |                 |  |
|   | Couporciale         | Apply coupon  |                         |                                                   |                            | Update basket   |  |
|   |                     |               |                         |                                                   |                            |                 |  |
|   |                     |               |                         | Subtotal                                          | £36.00 (incl. VAT)         |                 |  |
|   |                     |               |                         | Coupon: test coupon                               | -£36.00 [Remove]           |                 |  |
|   |                     |               |                         | 2022                                              |                            |                 |  |
|   |                     |               |                         | Total                                             | £0.00                      |                 |  |
|   |                     |               |                         |                                                   | Proceed to checkout        |                 |  |
|   |                     |               | ,                       |                                                   |                            |                 |  |

**Step 8:** Click 'Proceed to checkout' to finalise the order.

If this is your first order, please complete all mandatory fields of the order form.

If you already have an account, you can login from this page to speed up the order.

|                                                                    |                                |                       |                         |                   |                      |                   | ٩ |
|--------------------------------------------------------------------|--------------------------------|-----------------------|-------------------------|-------------------|----------------------|-------------------|---|
| 0                                                                  | Home Safeguarding              | Services ~ Onlin      | Groups Admin Gro        | Blogs Jobs        | Profile Register     | Log In 🐂 1 ite    |   |
| early start                                                        |                                | Home » Checko         | ut                      |                   |                      |                   |   |
| Checkout                                                           |                                |                       |                         |                   |                      |                   |   |
| Returning customer? Click here                                     | to login                       |                       |                         |                   |                      |                   |   |
|                                                                    |                                |                       |                         |                   |                      |                   |   |
| Have a coupon? Click here to en                                    | er your code                   |                       |                         |                   |                      |                   |   |
| Billing details                                                    |                                |                       |                         |                   |                      |                   |   |
| If you are outside the UK, sorry to team about your purchase needs | ve cannot take your payr<br>i. | nent today due to new | EU/UK regulations. Plea | ise use our conta | ct us form to talk t | o a member of our | 8 |
| First name *                                                       |                                |                       | Last name *             |                   |                      |                   |   |
| Thathanie                                                          |                                |                       |                         |                   |                      |                   |   |
| Company name (optional)                                            |                                |                       |                         |                   |                      |                   |   |
| Company name (optional)                                            |                                |                       |                         |                   |                      |                   |   |
| Company name (optional)<br>Country/Region *                        |                                |                       |                         |                   |                      |                   |   |

Step 9: Once the form is completed, click 'Place Order'.

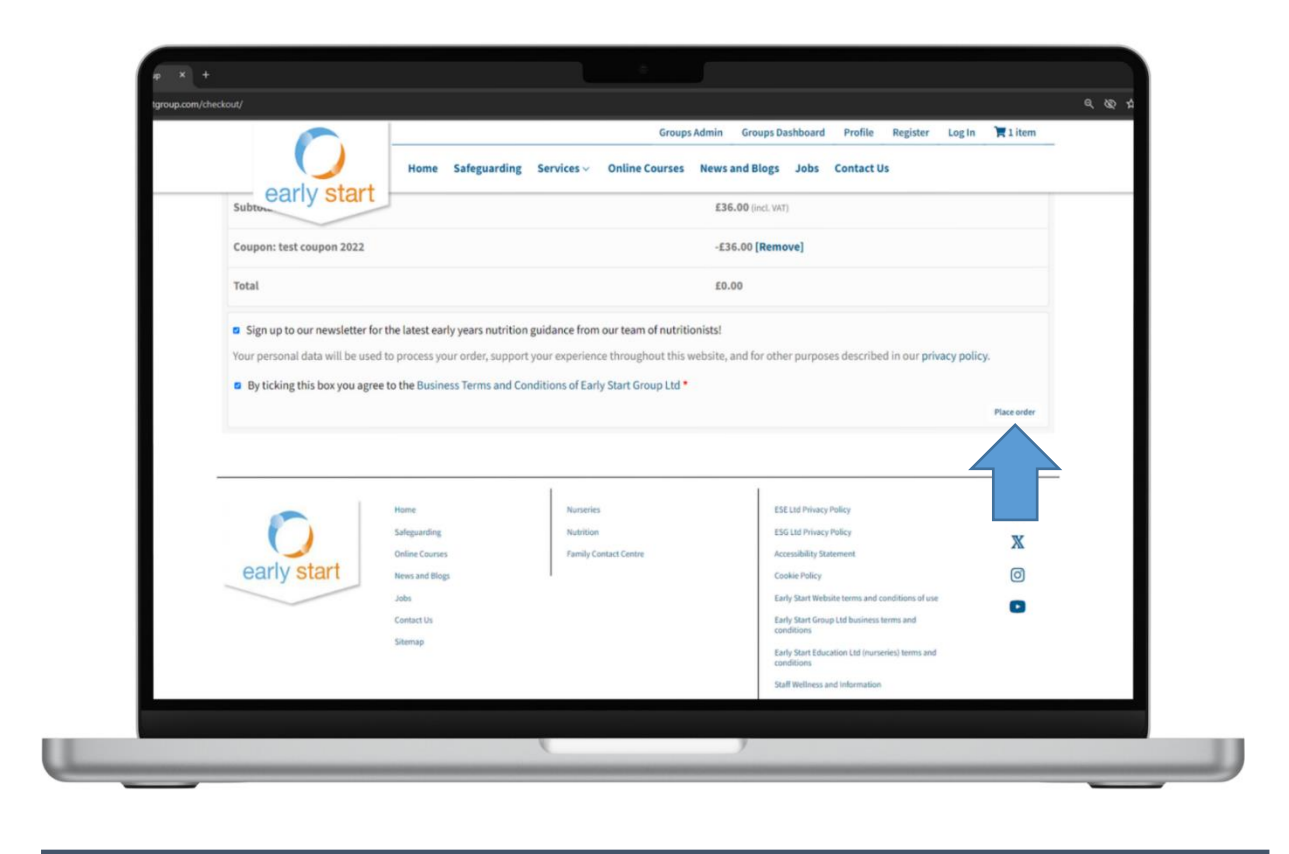

Step 10: Your order will now be complete and you can view the order details.

| ap.com/checkou/ordes-received | /94482/?key=wc_order_EWi | tImgmxaD41                | Groups Admin       | Groups Dashboard Pro | file Register Log | Out Ditems   | 4 |
|-------------------------------|--------------------------|---------------------------|--------------------|----------------------|-------------------|--------------|---|
| (                             |                          | ome Safeguarding Services | Online Courses New | vs and Blogs Jobs Co | ntact Us          | ,out Rottens |   |
| ear                           | ly start                 | Hom                       | e - Checkout       |                      |                   |              |   |
|                               |                          |                           |                    |                      |                   |              |   |
| Order re                      | eceived                  |                           |                    |                      |                   |              |   |
| Thank you. Your               | order has been received  | Enter -                   | VOTAL              |                      |                   |              |   |
| 94482                         | March 12, 2024           | cactus_dom@hotmail.co.uk  | £0.00              |                      |                   |              |   |
|                               |                          |                           |                    |                      |                   |              |   |
| Order details                 |                          |                           |                    |                      |                   |              |   |
| Product                       |                          |                           |                    | Total                |                   |              |   |
| Fussy Eating × 1              | L.                       |                           |                    | £36.00               |                   |              |   |
| https://www.ea                | rlystartgroup.com/cour   | ses/fussy-eating/         |                    |                      |                   |              |   |
| Subtotal:                     |                          |                           |                    | £36.00               |                   |              |   |
| Discount:                     |                          |                           |                    | -£36.00              |                   |              |   |
| T-L-L                         |                          |                           |                    |                      |                   |              |   |
| Total:                        |                          |                           |                    | £0.00                |                   |              |   |
| Order again                   |                          |                           |                    |                      |                   |              |   |

**Step 11:** An account will be created for you, and you'll receive emails to confirm this.

You'll receive an email from Early Start Group (<u>no-reply@earlystartgroup.com</u>) with the subject '*Your Early Start Nutrition Training account has been created*'.

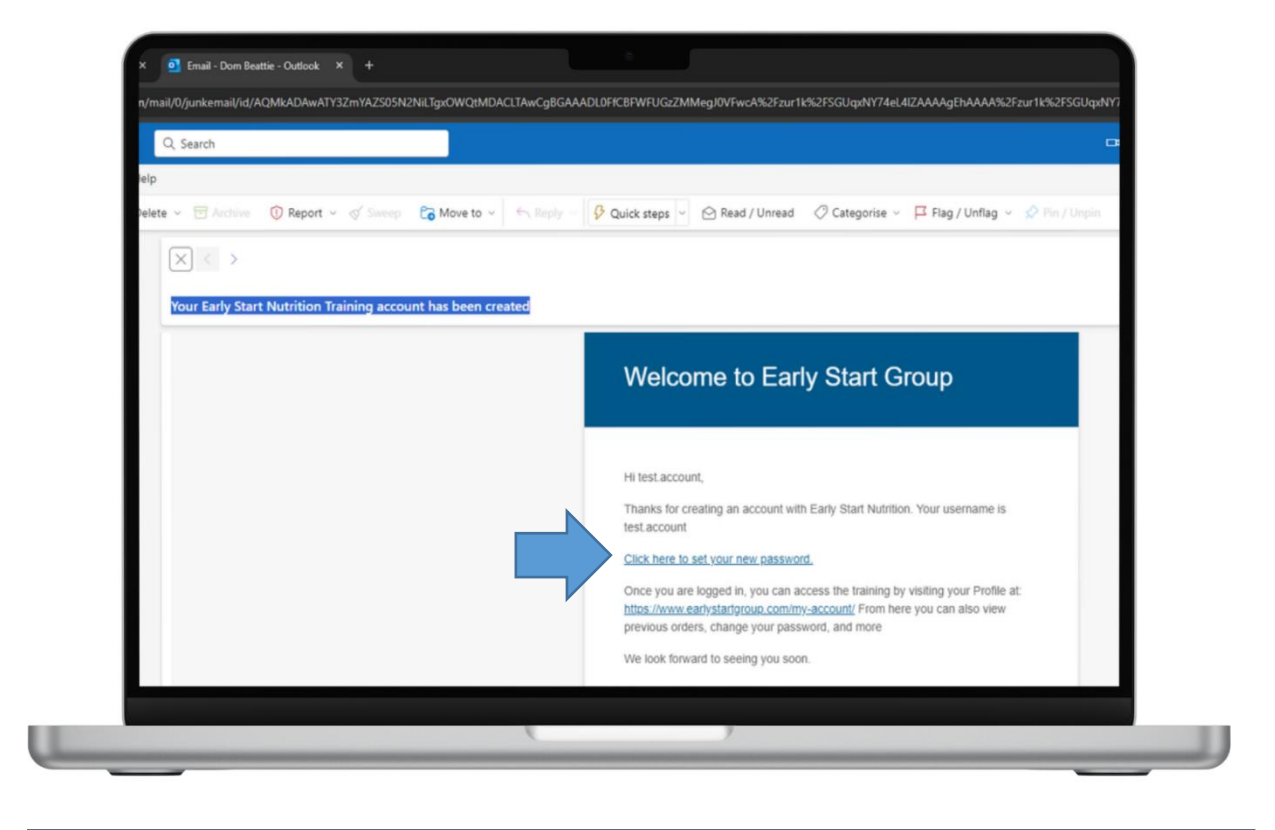

This email requests that you set your password.

**Step 12:** Click the link, which will take you to your profile page and ask you to set your new password. Once you have added your password click 'Save'.

|                                                                                                    |                 |                      | Groups Admin Groups   | Dashboard Profile | Register Log Out | TO items                       |  |
|----------------------------------------------------------------------------------------------------|-----------------|----------------------|-----------------------|-------------------|------------------|--------------------------------|--|
|                                                                                                    |                 |                      | Groups Admin Groups   | Pashoond Prome    | Register Log out | Ronens                         |  |
| oorly stort                                                                                            | Home Safeguardi | ng Services ~ Online | Courses News and Blo  | ogs Jobs Conta    | ct Us            |                                |  |
| early start                                                                                            |                 | Courses Completed    | Certificates Points   |                   |                  |                                |  |
|                                                                                                    |                 |                      |                       |                   |                  | and the second second          |  |
| Your Courses                                                                                           |                 |                      |                       |                   | Q                | <ul> <li>Expand All</li> </ul> |  |
| Fussy Eating                                                                                           |                 |                      |                       |                   |                  | 0                              |  |
|                                                                                                    |                 |                      |                       |                   |                  |                                |  |
| Your certificates<br>Complete courses to earn certific                                                 | ates            |                      |                       |                   |                  |                                |  |
| Your certificates<br>Complete courses to earn certific<br>Enter a new password belo<br>New password *  | ates            |                      | Re-enter new passwor  |                   |                  |                                |  |
| Your certificates<br>Complete courses to earn certific<br>Enter a new password below<br>New password * | ates<br>Medium  | •                    | Re-enter new passworn |                   |                  | Ŧ                              |  |
| Your certificates<br>Complete courses to earn certific<br>Enter a new password below<br>New password * | Medium          | Ŧ                    | Re-enter new passwon  | j •               |                  | Ŧ                              |  |
| Your certificates<br>Complete courses to earn certific<br>Enter a new password below<br>New password * | Medium          | Ŧ                    | Re-enter new passwor  | P.                |                  | Ŧ                              |  |
| Your certificates<br>Complete courses to earn certific<br>Enter a new password belo<br>New password *  | Medium          | *                    | Re-enter new passwon  | J*                |                  | Ŧ                              |  |
| Your certificates<br>Complete courses to earn certific<br>Enter a new password belo<br>New password *  | Medium          | Nurseries            | Re-enter new passwon  | j*                |                  | -                              |  |

Step 13: Your password will now be set, meaning you can log in.

|                                                     | Groups Admin Groups Dashboard Profile Register Log In 🏋 Oitems                                                                                                    |
|-----------------------------------------------------|----------------------------------------------------------------------------------------------------|
| Home Safeg                                          | uarding Services V Online Courses News and Blogs Jobs Contact Us                                                                                                    |
| early start                                         | Home > My account                                                                                                    |
|                                                     |                                                                                                    |
|                                                     |                                                                                                    |
|                                                     |                                                                                                    |
|                                                     |                                                                                                    |
| Your password has been reset successfully.          |                                                                                                    |
| Login                                               | Register                                                                                                    |
|                                                     |                                                                                                    |
| Username or email address *                         | Email address *                                                                                                    |
|                                                     | A link to set a new password will be sent to your email address.                                                                                                    |
|                                                     |                                                                                                    |
| Password *                                          | <ul> <li>Yes, add me to your mailing list</li> </ul>                                                                                                    |
| Password ◆                                          | Yes, add me to your mailing list     Your personal data will be used to support your experience throughout this     website, to manage access to your account, and for other ourposes                                                    |
| Password •                                          | Ves, add me to your mailing list     Your personal data will be used to support your experience throughout this     website, to manage access to your account, and for other purposes     described in our privacy policy.               |
| Password *                                          | Ves, add me to your mailing list     Your personal data will be used to support your experience throughout this     website, to manage access to your account, and for other purposes     described in our privacy policy.     Bregister |
| Password •  Ing in CRemember me Lost your password? | Ves, add me to your mailing list     Your personal data will be used to support your experience throughout this     website, to manage access to your account, and for other purposes     described in our privacy policy.     Register  |

**Step 14:** To access your training, click 'Profile' from the web page header.

From your profile you will be able to view the Fussy Eating course.

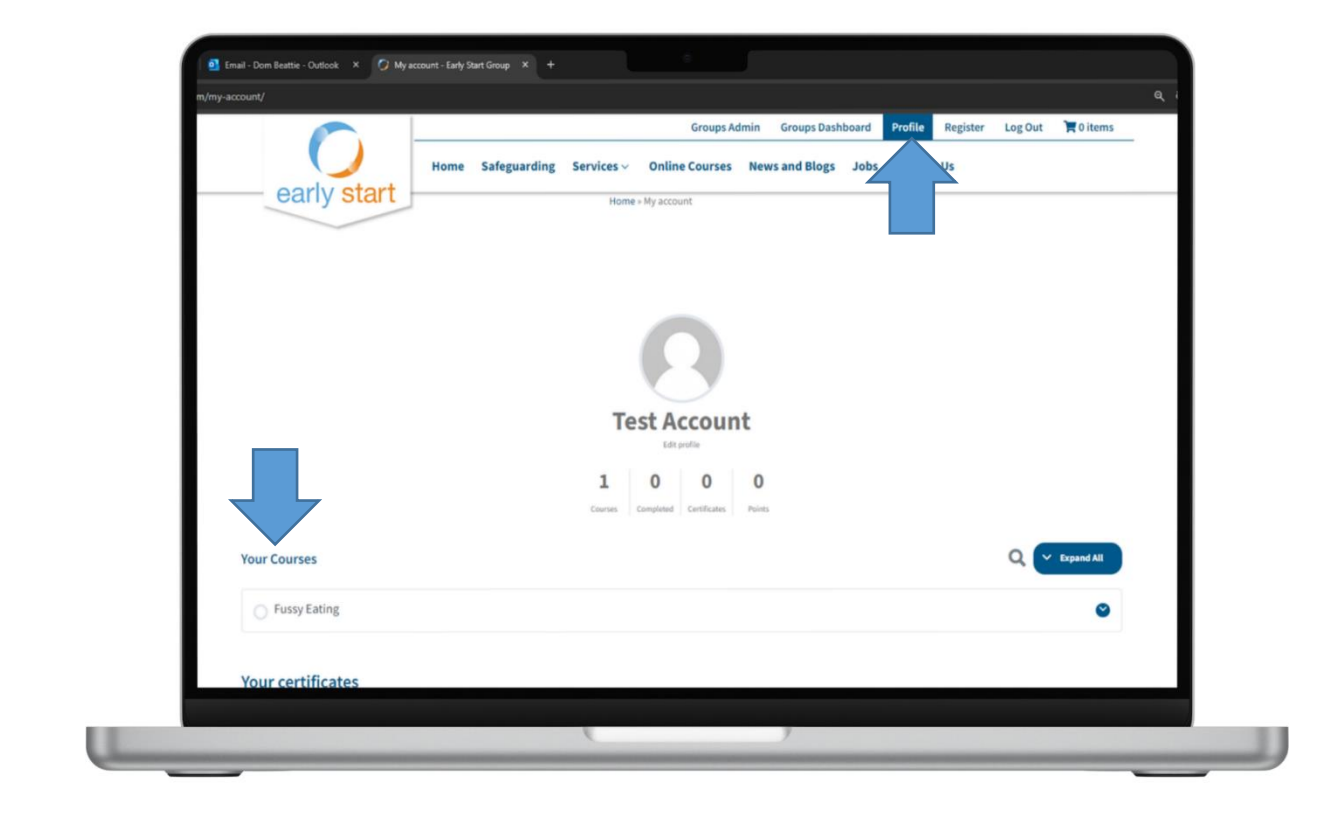

Step 15: To begin the course, click on the course title. This will take you to the course page.

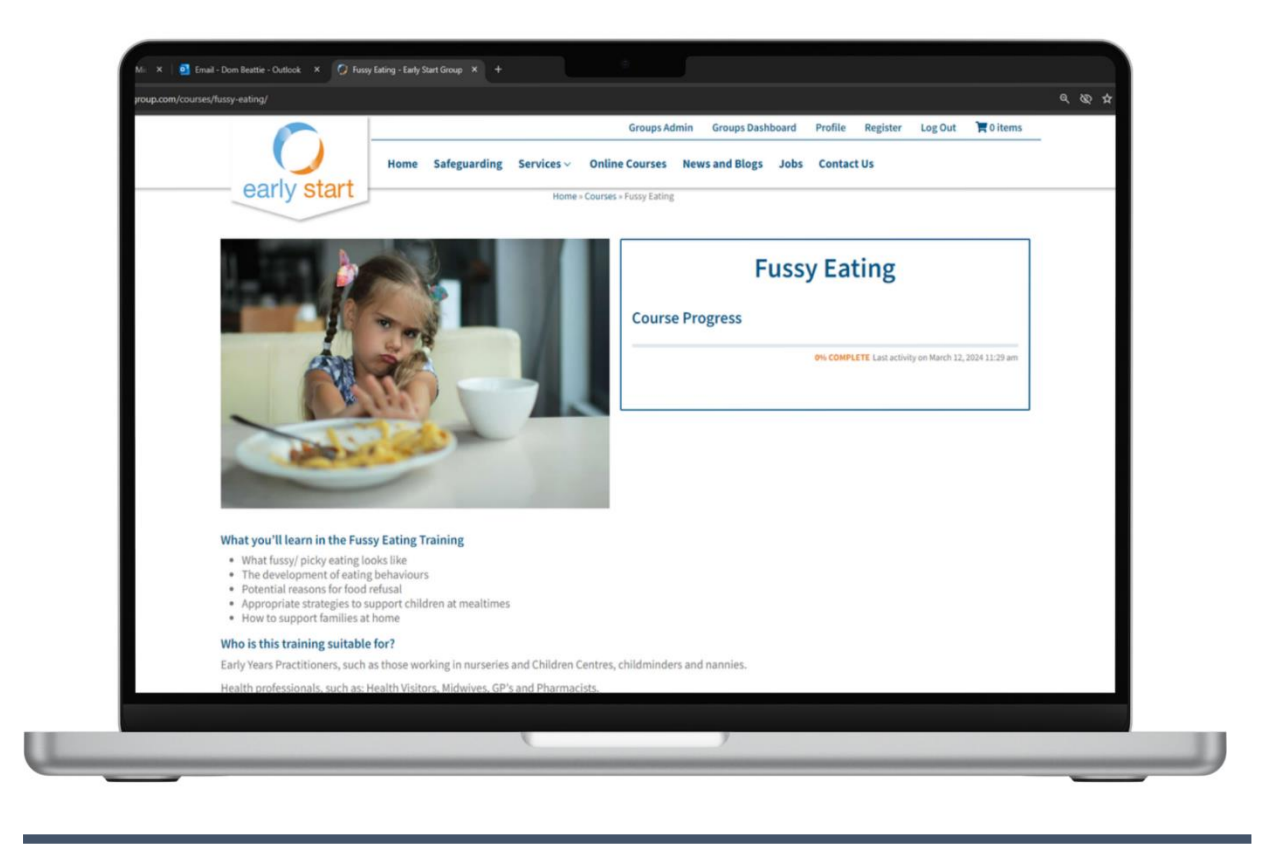

Step 16: Scroll down the page and click on the 'Introduction'.

Please note, the course must be completed in order, and you'll see an error message if pages are skipped.

|                          |      |              |            | Groups A       | Idmin Groups Das | hboard | Profile Rej | gister Log C | Out 📜 O items | <u> </u> |
|--------------------------|------|--------------|------------|----------------|------------------|--------|-------------|--------------|---------------|----------|
| m party start            | Home | Safeguarding | Services ~ | Online Courses | News and Blogs   | Jobs   | Contact Us  |              |               |          |
| Carly Start              | 1    |              |            |                |                  |        |             |              |               |          |
| Course Content           |      |              |            |                |                  |        |             |              | ✓ Expand All  |          |
|                          | 1    |              |            |                |                  |        |             | 1            | _             |          |
| Introduction<br>5 Topics |      |              |            |                |                  |        |             |              | Collapse      |          |
| Lesson Content           | l    |              |            |                |                  |        |             | ON COMPLETE  | 0/5 Steps     |          |
| Course Introduction      |      |              |            |                |                  |        |             |              |               |          |
| O What Will You Learn    |      |              |            |                |                  |        |             |              |               |          |
| O Contact Us             |      |              |            |                |                  |        |             |              |               |          |
| Overview of Training     |      |              |            |                |                  |        |             |              |               |          |
| Food for Thought         |      |              |            |                |                  |        |             |              |               |          |
| Knowledge Review         |      |              |            |                |                  |        |             |              | C Expand      |          |
|                          |      |              |            |                |                  |        |             |              |               |          |
| Establishing Healthy Ha  | bits |              |            |                |                  |        |             |              | S Expand      |          |

Step 17: You can now progress through the training at your own pace.

If you don't complete the course in one go, you can return to the training at a later date by visiting your profile and clicking the 'Resume Last Training Module' button.

| on my accounty              |                   |                                |                        |                  |                   | લ હ |
|-----------------------------|-------------------|--------------------------------|------------------------|------------------|-------------------|-----|
|                             |                   | Groups                         | Admin Groups Dashboard | Profile Register | Log Out 📜 0 items | _   |
|                             | Home Safeguarding | Services ~ Online Courses      | News and Blogs Jobs    | Contact Us       |                   |     |
| early start                 |                   | Home = My account              |                        |                  |                   |     |
|                             |                   |                                |                        |                  |                   |     |
| Resume Last Training Module |                   |                                |                        |                  |                   |     |
| What Will You Learn         |                   |                                |                        |                  |                   |     |
|                             |                   |                                |                        |                  |                   |     |
|                             |                   |                                |                        |                  |                   |     |
|                             |                   |                                |                        |                  |                   |     |
|                             |                   |                                |                        |                  |                   |     |
|                             |                   | Test Accou                     | nt                     |                  |                   |     |
|                             |                   | Edt profile                    | iii.                   |                  |                   |     |
|                             |                   | 1 0 0                          | 0                      |                  |                   | I   |
|                             |                   | Courses Completed Certificates | Paints                 |                  |                   | l   |
|                             |                   |                                |                        |                  |                   | I   |
| Your Courses                |                   |                                |                        |                  | Q V Expand All    |     |
| C. Friendfaller             |                   |                                |                        |                  | -                 |     |
| C Fussy Eating              |                   |                                |                        |                  | in Mocans         |     |

Step 18: You will now be able to continue your learning journey!

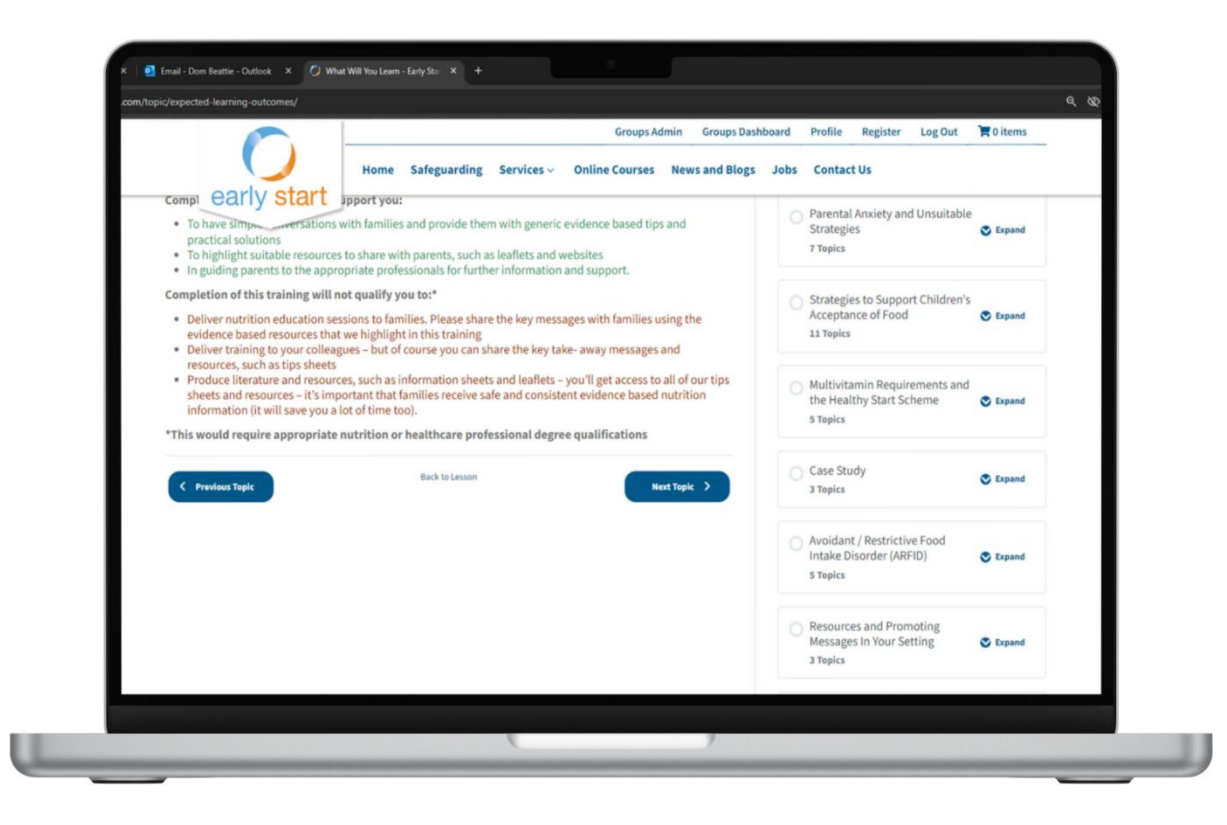

**Please note**: the coupon code is only valid for the Fussy Eating training. If you're interested in any of the other nutrition training topics, there is a charge of £36 per training module, per learner.

If you have any questions, please get in touch with the Early Start Nutrition Team at <u>esnutrition@earlystartgroup.com</u>